# MongoDB INSTALLATION GUIDE

Version 5.0.14

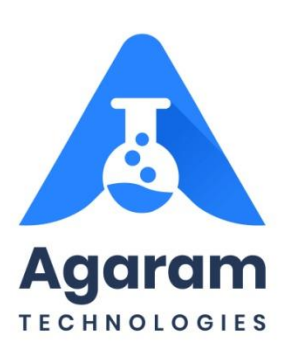

### CONTENTS

| 1                              | Pro | reface                              | 4  |
|--------------------------------|-----|-------------------------------------|----|
|                                | 1.1 | Audience                            | .4 |
|                                | 1.2 | Prerequisites                       | .4 |
|                                | 1.3 | Documentation Accessibility         | .4 |
|                                | 1.4 | Conventions                         | .5 |
|                                | 1.4 | .1 Keyboard                         | .5 |
|                                | 1.4 | .2 Callout                          | .5 |
| 2                              | Sy  | stem requirements                   | 6  |
|                                | 2.1 | Hardware Requirements               | .6 |
|                                | 2.2 | Software Requirements               | .7 |
| 3                              | Ins | stallation                          | 8  |
| 3.1 Downloading MongoDB 5.0.14 |     |                                     | .8 |
|                                | 3.2 | Installing MongoDB                  | .9 |
|                                | 3.3 | Creating Database                   | 4  |
|                                | 3.4 | MongoDB Shortcut Icon               | 16 |
|                                | 3.5 | Backup and Restore MongoDB          | 16 |
|                                | 3.5 | 5.1 Backup and Restore Tools        | 6  |
|                                | 3.5 | 5.2 Backup Database                 | 17 |
|                                | 3.5 | 6.3 Restoring Database              | 9  |
| 4                              | An  | nnexure                             | 1  |
|                                | 4.1 | Installing MongoDB Compass Manually | 21 |
|                                | 4.1 | .1 Downloading MongoDB Compass      | 21 |
|                                | 4.1 | .2 Installing MongoDB Compass       | 22 |
|                                | 4.2 | Uninstalling MongoDB                | 25 |

### TABLE OF FIGURES

| FIGURE: | Downloading MongoDB                          | .8 |
|---------|----------------------------------------------|----|
| FIGURE: | MongoDB Setup Wizard                         | .9 |
| FIGURE: | End-User License Agreement                   | 10 |
| FIGURE: | Choose Setup Type Dialog                     | 10 |
| FIGURE: | Service Configuration                        | 11 |
| FIGURE: | Install MongoDB Compass Dialog               | 11 |
| FIGURE: | Ready to Install MongoDB Compass Dialog      | 12 |
| FIGURE: | Installing MongoDB                           | 12 |
| FIGURE: | Completed MongoDB 5.0.14 Setup Dialog        | 13 |
| FIGURE: | MongoDB Compass Screen                       | 13 |
| FIGURE: | MongoDB Compass Screen - Database Connected  | 14 |
| FIGURE: | Database Tab1                                | 14 |
| FIGURE: | Create Database Dialog                       | 15 |
| FIGURE: | Database Created                             | 15 |
| FIGURE: | Desktop Showing MongoDB Shortcut Icon        | 16 |
| FIGURE: | Backup and Restore Tools in MongoDB          | 17 |
| FIGURE: | Backup MongoDB Database                      | 18 |
| FIGURE: | dump Folder Created                          | 18 |
| FIGURE: | dump Folder Showing List of Backup Databases | 19 |
| FIGURE: | Restoring Database in MongoDB                | 20 |
| FIGURE: | Downloading MongoDB Compass                  | 21 |
| FIGURE: | Installing MongoDB Compass 1                 | 22 |
| FIGURE: | Installing MongoDB Compass 2                 | 23 |
| FIGURE: | MongoDB Compass Screen                       | 24 |
| FIGURE: | MongoDB Compass Screen - Database Connected  | 24 |
| FIGURE: | Uninstalling MongoDB                         | 25 |

## 1 Preface

This guide provides instructions about installing and configuring MongoDB. This preface contains these topics:

- <u>Audience</u>
- <u>Prerequisites</u>
- Documentation Accessibility
- <u>Conventions</u>

### 1.1 Audience

MongoDB Installation Guide is intended for administrators or anyone installing MongoDB on a computer.

### 1.2 Prerequisites

- A supported Microsoft Windows operating system installed and tested on your computer system
- Administrative privileges on the computer where you installed SQL Database software
- Knowledge about the following concepts:
  - Firewalls
  - Public and private networks
  - Connected applications

#### 1.3 Documentation Accessibility

Logilab ELN documentation set consists of the following:

- 1. Logilab ELN Installation Guide
- 2. Logilab ELN User Manual

3. MongoDB Installation Guide

#### 1.4 Conventions

The following text conventions are used in this document:

#### 1.4.1 Keyboard

Keys are referred to throughout the guide in the following way:

[ENTER] – denotes the return or enter key, [DELETE] – denotes the Delete key and so on.

Where a command requires two keys to be pressed, the manual displays this as follows:

[CTRL][P] – this means press the letter "p" while holding down the Control key.

#### 1.4.2 Callout

Callouts are used to denote an action or describe something in the interface.

Click here

## 2 System requirements

#### 2.1 Hardware Requirements

| Computer | Component      | Minimum requirement                                              |
|----------|----------------|------------------------------------------------------------------|
| Client   | Processor      | Pentium III                                                      |
|          |                | More than 700 MHz                                                |
|          | RAM            | 16 GB or higher                                                  |
|          | Hard disk      | 20 GB of free space                                              |
|          | Network Access | 100 Mbps speed or higher                                         |
| Server   | Processor      | Xeon Class                                                       |
|          |                | 3GHz                                                             |
|          | RAM            | 16 GB or higher                                                  |
|          | Hard disk      | 40 GB of free space for installation of database and App server. |
|          |                | Minimum RAID I for data protection                               |
|          |                |                                                                  |

### 2.2 Software Requirements

| Computer | Minimum requirement                                                                                 |  |  |  |  |
|----------|----------------------------------------------------------------------------------------------------|--|--|--|--|
| Client   | Microsoft® Windows® 2000 or Windows® XP or Windows Vista or higher(needs special version of client) |  |  |  |  |
|          | Windows 7 or Windows 8 or Windows 10 (normal version)                                               |  |  |  |  |
|          | Latest version of Google Chrome                                                                     |  |  |  |  |
| Server   | Microsoft® Windows® 2012 server or higher.                                                          |  |  |  |  |
|          | MS SQL Server 2017 or higher                                                                        |  |  |  |  |
|          | Apache Tomcat Manager 8.0 or above installed with memory pool up to 3GB maximum.                    |  |  |  |  |

### **3** Installation

MongoDB installation process consists of the following steps:

Step 1: Download MongoDB 5.0.14

Step 2: Installing MongoDB

Step 3: Creating Database

Step 4: <u>Backup MongoDB</u>

Step 5: <u>Restoring MongoDB</u>

#### 3.1 Downloading MongoDB 5.0.14

To download MongoDB 5.0.14, follow these steps:

1. Open Browser, in the title bar type <u>www.mongodb.com/try/download/community</u> and then press ENTER. The screen appears as shown in the figure:

| →  C <sup>®</sup> mongodb.com/try/download/community |                                                             |             | ie 🛧 🛛 😩 |
|------------------------------------------------------|-------------------------------------------------------------|-------------|----------|
| MongoDB. Products Solutions Resources                | Company Pricing                                             | Q Sign In   | Try Free |
| MongoDB Atlas                                        | downloads necessary.                                        |             |          |
| MongoDB Enterprise                                   | Give it a try with a free, highly-available 512 MB cluster. |             |          |
| MongoDB Community                                    | Version<br>5.0.14                                           | ~           |          |
| MongoDB Community<br>Server                          | Platform<br>Windows                                         | ~           |          |
| MonosDB Community                                    |                                                             |             |          |
| Kubernetes Operator                                  | Paokage<br>msi                                              | ~           |          |
| Tools                                                |                                                             |             |          |
| Mobile & Edge                                        | Download 🕁 🛛 Mi                                             | ore Options |          |

FIGURE: Downloading MongoDB

2. In the Version field, select **5.0.14**.

- 3. In the **Platform** field, select **Windows**.
- 4. In the **Package** field, select **msi**.
- 5. Click **Download**. The msi file is downloaded to the local storage.

#### 3.2 Installing MongoDB

To install mongoDB, follow these steps:

- 1. Log in to an administrator account on your computer, quit all open applications, and log out any other users on your computer.
- 2. Double-click MongoDB-windows-x86\_64-5.0.14-signed file. The MongoDB Setup Wizard appears as shown in the figure:

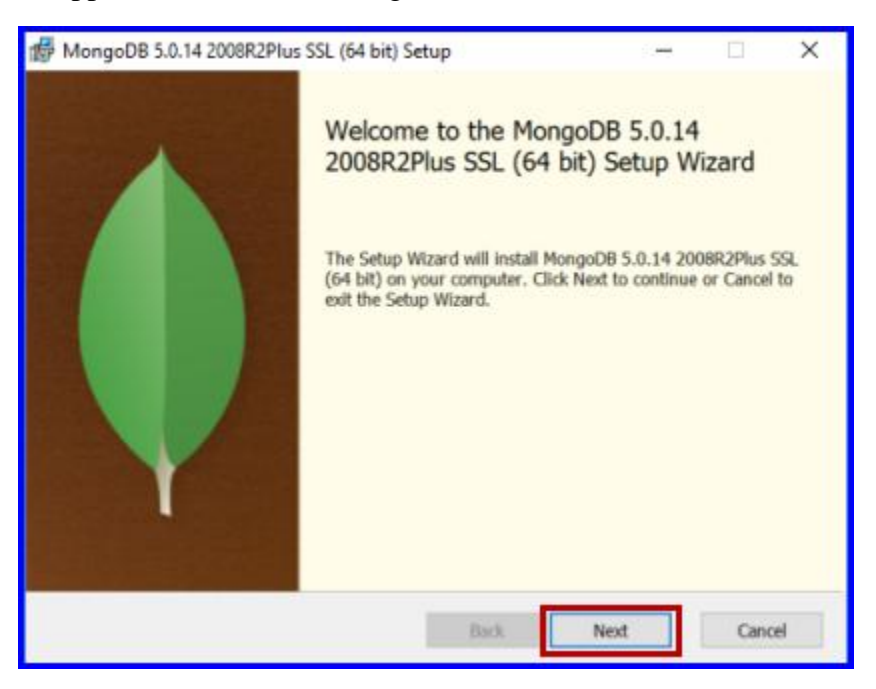

FIGURE: MongoDB Setup Wizard

3. Click Next. The End – User License Agreement dialog appears as shown in the figure:

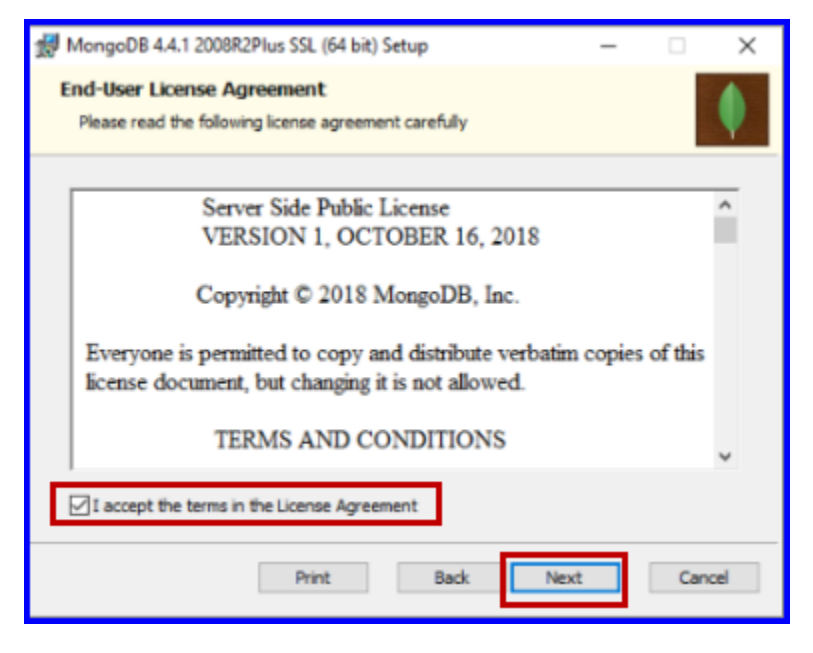

FIGURE: End-User License Agreement

4. Click to select I accept the terms in the License Agreement check box and then click Next. The Choose Setup Type dialog appears as shown in the figure:

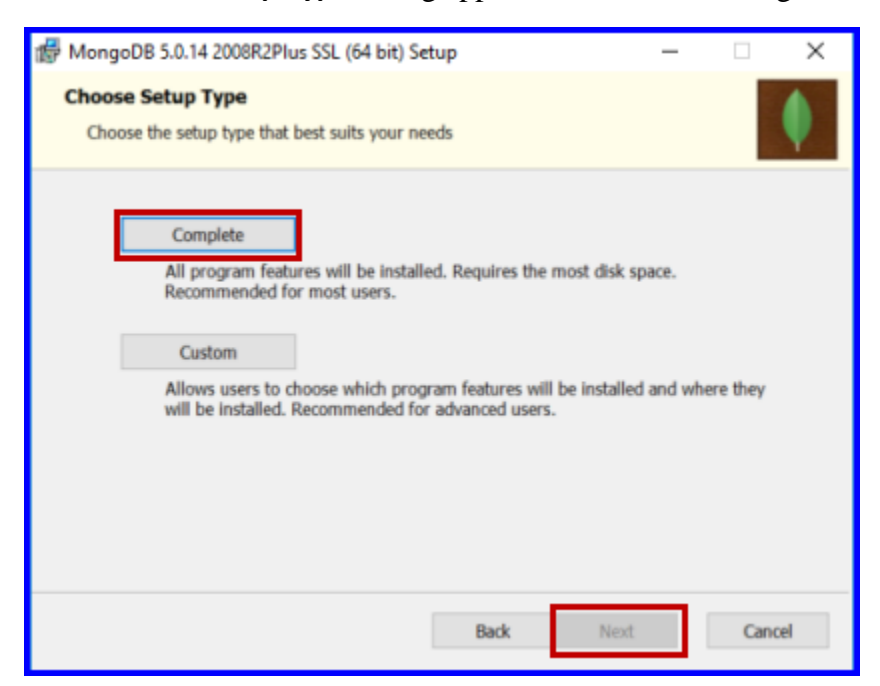

FIGURE: Choose Setup Type Dialog

5. Click to select **Complete** to install all program features. And then click **Next**. The **Service Configuration** dialog appears as shown in the figure:

| 👘 MongoDB 5.0.14 20                                                                   | 08R2Plu | s SSL (64 bit) | Service Cust | omization   | -      |     | $\times$ |  |  |
|---------------------------------------------------------------------------------------|---------|----------------|--------------|-------------|--------|-----|----------|--|--|
| Service Configuration<br>Specify optional settings to configure MongoDB as a service. |         |                |              |             |        |     |          |  |  |
| ✓ Install MongoD as a Service                                                         |         |                |              |             |        |     |          |  |  |
| Run service as Network Service user                                                   |         |                |              |             |        |     |          |  |  |
| Run service as a local or domain user:                                                |         |                |              |             |        |     |          |  |  |
| Account Domai                                                                         | in:     |                |              | _           |        |     |          |  |  |
| Account Name:                                                                         |         | MongoDB        |              | _           |        |     |          |  |  |
| Account Passw                                                                         | ord:    |                |              |             |        |     |          |  |  |
| Service Name:                                                                         | Mong    | oDB            |              |             |        |     |          |  |  |
| Data Directory:                                                                       | C:\Pro  | ogram Files\Mo | ngoDB\Serve  | r\5.0\data\ |        |     |          |  |  |
| Log Directory: C:\Program Files\MongoD8\Server\5.0\log\                               |         |                |              |             |        |     |          |  |  |
|                                                                                       |         |                | < [          | Rack        | Next > | Can | cel      |  |  |

FIGURE: Service Configuration

6. Click Next. The Install MongoDB Compass dialog appears as shown in the figure:

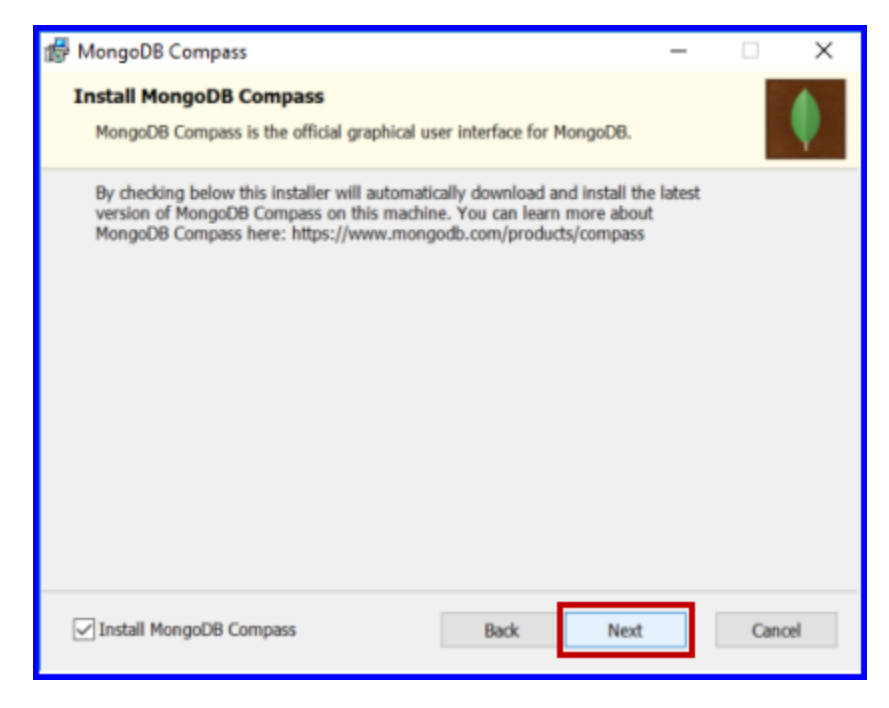

FIGURE: Install MongoDB Compass Dialog

7. Ensure that Install MongoDB Compass option is enabled.

8. Click **Next**. The **Ready to Install MongoDB 5.0.14** dialog appears as shown in the figure:

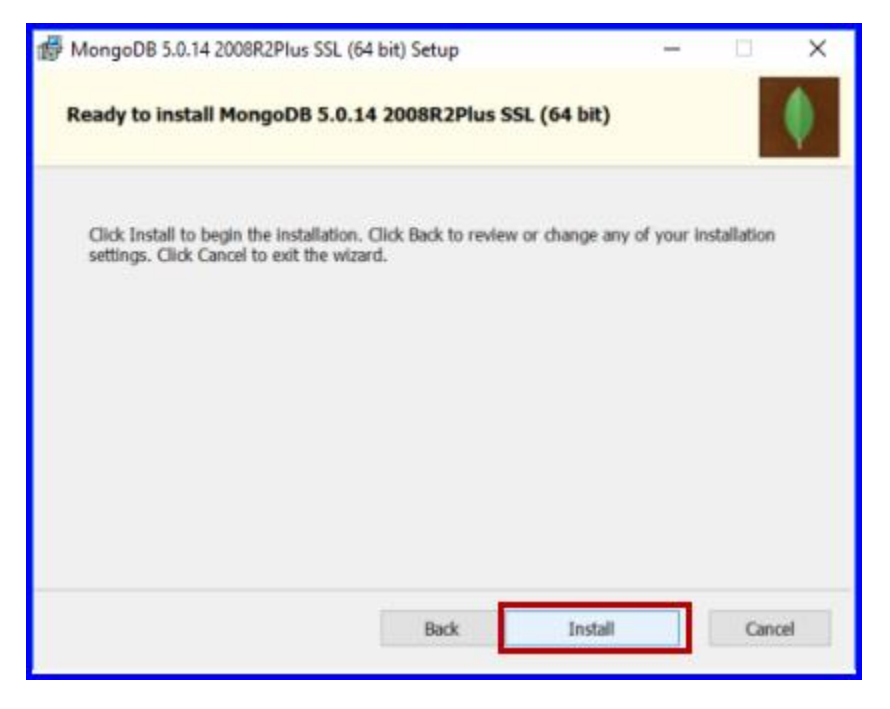

FIGURE: Ready to Install MongoDB Compass Dialog

9. Click **Install**. MongoDB will be installed and the progress appears as shown in the figure:

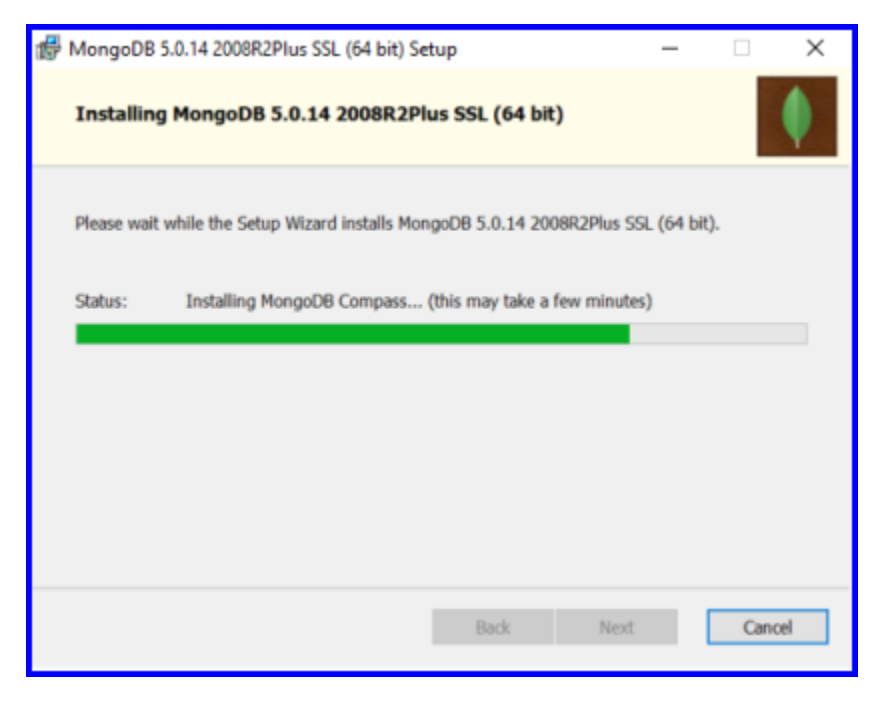

FIGURE: Installing MongoDB

10. The installation will be completed and the **Completed MongoDB 5.0.14 Setup Wizard** dialog appears as shown in the figure:

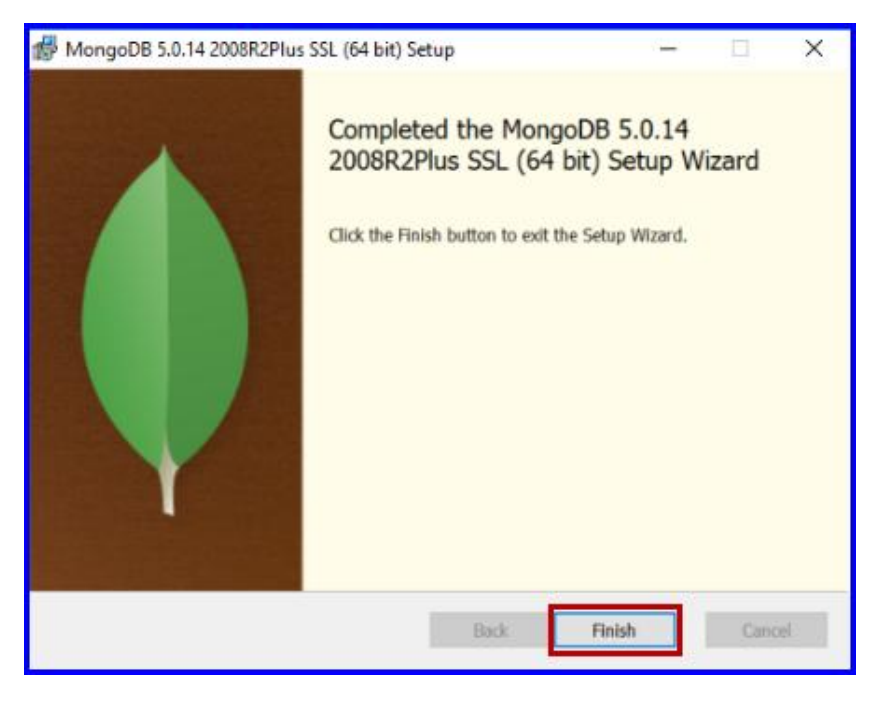

FIGURE: Completed MongoDB 5.0.14 Setup Dialog

11. Click Finish. If the MongoDB Compass is successfully installed, the MongoDB Compass screen appears as shown in the figure:

| MongoDB Compass Connect View Help                                                                                                    |                                                                                                    |                          | - | × |
|----------------------------------------------------------------------------------------------------|----------------------------------------------------------------------------------------------------|--------------------------|---|---|
| Compass New connection +                                                                                                    | New Connection                                                                                                  |                          |   |   |
| <ul> <li>Saved connections</li> <li>Recents</li> </ul>                                                                                                    | Connect to a MongoDB deployment                                                                                 | Edit Connection String 🌑 |   |   |
| <ul> <li>localhost:27017</li> <li>Dec 6, 2022, 11:44 AM</li> <li>localhost:27017</li> <li>Dec 6, 2022, 11:20 AM</li> </ul>                                 | Advanced Connection Options                                                                                     | ß                        |   |   |
| <ul> <li>localhost:27017<br/>Aug 9, 2022, 3:36 PM</li> <li>localhost:27017<br/>Aug 9, 2022, 3:33 PM</li> </ul>                                             | Save                                                                                                    | Save & Connect Connect   |   |   |
| <ul> <li>localhost:27017<br/>Apr 6, 2022, 657 AM</li> <li>localhost:27017<br/>Apr 5, 2022, 1544 AM</li> </ul>                                              | New to Compass and don't have a cluster?                                                                        |                          |   |   |
| <ul> <li>localhost27017<br/>Apr 4, 2022, 131 PM</li> <li>localhost27017<br/>Apr 4, 2022, 123 PM</li> <li>localhost27017</li> <li>localhost27017</li> </ul> | If you don't already have a cluster, you can<br>create one for free using MongoDB Atlas®<br>CREATE FREE CLUSTER |                          |   |   |

FIGURE: MongoDB Compass Screen

12. In the **URI** field, the default localhost and Port appears. Click **Connect** to connect MongoDB. The screen appears as shown in the figure:

| MongoDB Compass - localhost:27017<br>Connect View Help                                                                     | My Queries Databases | Performance                                                                                                    |
|----------------------------------------------------------------------------------------------------|----------------------|----------------------------------------------------------------------------------------------------|
| <ul> <li>⟨) My Queries</li> <li>Databases +</li> <li>Search</li> <li>≥ admin</li> <li>≥ config</li> <li>≥ local</li> </ul> |                      | ✓       ✓         No saved queries yet.         Start saving your aggregations and find queries, you'll see them here.         Not sure where to start? Visit our Docs → |

FIGURE: MongoDB Compass Screen - Database Connected

#### 3.3 Creating Database

1. In the MongoDB Compass screen, go to the **Database** tab. In the **Database** tab click **CREATE DATABASE** as shown in the figure:

| MongoDB Compass - localhost:27017<br>Connect View Help |                          |              |               | - 🗆 X                   |
|--------------------------------------------------------|--------------------------|--------------|---------------|-------------------------|
| localhost:27017                                        | My Queries Databases     | Performance  |               |                         |
| () My Queries                                          | Create database View     | = ::         |               | Sort by Database Name * |
| E Databases +                                          | admin                    |              |               |                         |
| Search                                                 | Storage size:            | Collections: | Indexes:      |                         |
| 🕨 🛢 admin                                              | 4.10 kB                  | 1            | 1             |                         |
| <ul> <li>S config</li> </ul>                           |                          |              |               |                         |
| <ul> <li>B local</li> </ul>                            | config                   |              |               |                         |
|                                                        | Storoge size:<br>4.10 kB | Collections: | Indexes:<br>2 |                         |
|                                                        | local                    |              |               | Ŧ                       |
|                                                        | Storage size:<br>4.10 kB | Collections: | Indexes:<br>1 |                         |
|                                                        |                          |              |               |                         |

FIGURE: Database Tab

The **Create Database** dialog appears as shown in the figure:

| atabase Name           |                                                         |
|------------------------|---------------------------------------------------------|
| ELNDB                  |                                                         |
|                        |                                                         |
| ollection Name         |                                                         |
| ELNDB                  |                                                         |
|                        |                                                         |
|                        |                                                         |
| Advanced Collection Op | tions (e.g. Time-Series, Capped, Clustered collections) |
| Advanced Collection Op | tions (e.g. Time-Series, Capped, Clustered collections) |
| Advanced Collection Op | tions (e.g. Time-Series, Capped, Clustered collections) |

FIGURE: Create Database Dialog

- 2. In the **Database Name** field, type the database name. Example: ELNDB
- 3. In the Collection Name field, type collection name. Example: ELNDB
- 4. Click **CREATE DATABASE**. The database is created and appears as shown in the figure:

| MongoDB Compass - localhost:27017 |                           |              |               | -                     | n x  |
|-----------------------------------|---------------------------|--------------|---------------|-----------------------|------|
| localhost:27017                   | My Queries Databases Per  | formance     |               |                       |      |
| O My Queries                      | Create database View      |              |               | Sort by Database Name | r 17 |
| Databases +                       | admin                     |              |               |                       |      |
| Search  ELNDB  Comparis           | Storage size:<br>20.48 kB | Collections: | Indexes:<br>1 |                       |      |
| <ul> <li>S config</li> </ul>      | config                    |              |               |                       |      |
| <ul> <li>B local</li> </ul>       | Storage size:<br>24.58 kB | Collections: | Indexes:<br>2 |                       |      |
|                                   | ELNDB                     |              |               |                       |      |
|                                   | Storage size:<br>4.10 kB  | Collections: | Indexes:<br>1 |                       |      |
|                                   | local                     |              |               |                       |      |
|                                   | Storage size:<br>20.48 kB | Collections: | Indexes:<br>1 |                       |      |

FIGURE: Database Created

### 3.4 MongoDB Shortcut Icon

If MongoDB Compass is successfully installed, the MongoDB Compass shortcut icon appears on the Desktop as shown in the figure:

| Recycle Bin      | Credentials       | postgresql<br>- Shortcut |  |  |
|------------------|-------------------|--------------------------|--|--|
| Google<br>Chrome | Elisa<br>Template |                          |  |  |
| LogiLabELN       | MongoDB           |                          |  |  |
| LogiLABM         | Parser2           |                          |  |  |
|                  |                   |                          |  |  |

FIGURE: Desktop Showing MongoDB Shortcut Icon

5. Double - click the icon to open MongoDB Compass.

#### 3.5 Backup and Restore MongoDB

#### 3.5.1 Backup and Restore Tools

The **mongodump** and **mongorestore** exe files helps you to backup and restore databases in MongoDB. These files are available in the MongoDB setup folder that you received from your administrator. Before you backup or restore MongoDB, you must copy these files to the bin folder. To do so, follow these steps:

- 1. Copy the mongodump and mongorestore exe files from the setup folder.
- 2. Go to the "This PC/Windows(C:)/Program Files/MongoDB/Server/5.0/bin" location.
- 3. Paste the mongodump and mongorestore exe files here as shown in the figure.

| + Quick accord                                                         | Name                                                                            | Date modified                                                                                         | Туре                                                         | Size                                   |
|------------------------------------------------------------------------|---------------------------------------------------------------------------------|----------------------------------------------------------------------------------------------------|--------------------------------------------------------------|----------------------------------------|
| Desktop     Downloads     M     Documents     Pictures                 | <ul> <li>dump</li> <li>InstallCompass</li> <li>mongo</li> <li>mongod</li> </ul> | 12/6/2022 11:20 AM<br>1/27/2022 3:20 PM<br>1/27/2022 5:03 PM<br>8/9/2022 4:56 PM<br>1/27/2022 5:02 PM | File folder<br>Windows PowerShell<br>Application<br>CFG File | 2 KB<br>21,780 KB<br>1 KB<br>46 547 KB |
| editing application.                                                   | mongod.pdb                                                                      | 1/27/2022 5:02 PM                                                                                     | VisualStudio.pdb.25e                                         | 519,684 KB                             |
| Installing Document Installing PostgreSC                               | mongodump<br>mongorestore                                                       | 2/1/2022 2:49 PM<br>2/1/2022 2:49 PM                                                                  | Application<br>Application                                   | 22,378 KB<br>22,835 KB                 |
| <ul> <li>Open pgadmin and</li> <li>This PC</li> <li>Desktop</li> </ul> | <ul> <li>mongos</li> <li>mongos.pdb</li> </ul>                                  | 1/27/2022 4:17 PM<br>1/27/2022 4:17 PM                                                                | Application<br>VisualStudio.pdb.25e                          | 29,367 KB<br>304,908 KB                |
| <ul> <li>Documents</li> <li>Downloads</li> <li>Music</li> </ul>        |                                                                                 |                                                                                                    |                                                              |                                        |
| Videos                                                                 |                                                                                 |                                                                                                    |                                                              |                                        |

FIGURE: Backup and Restore Tools in MongoDB

#### 3.5.2 Backup Database

Once you connect and create a database in MongoDB Compass, you can back up the database. To backup database in MongoDB, follow these steps:

- 1. Go to "This PC/Windows(C:)/Program Files/MongoDB/Server/5.0/bin" location.
- 2. Ensure that the **mongodump** and **mongorestore** exe files are available here as shown in the figure:

|                      | re i midons (e.j. i riogiani rics | / Mongolob / Server / 5.0 / bin          |                         |                   |
|----------------------|-----------------------------------|------------------------------------------|-------------------------|-------------------|
| Quick access         | Name                              | Date modified                            | Туре                    | Size              |
| Desktop *            | installCompass                    | 11/17/2022 2:56 PM                       | Windows PowerShell      | 2. KB             |
| A Downloads          | • mongo                           | 11/17/2022 3:18 PM                       | Application             | 21,939 KB         |
| 🖪 Documents 🛛 🖈      | mongod mongod                     | 12/6/2022 11:44 AM<br>11/17/2022 4:06 PM | CFG File<br>Application | 1 KB<br>47 052 KB |
| 💺 Pictures 🛛 🖈       | mongod.pdb                        | 11/17/2022 4:06 PM                       | VisualStudio.pdb.25e    | 531,548 KB        |
| editing application. | I mongodump                       | 10/7/2020 7:08 PM                        | Application             | 29,655 KB         |
| Installing Document  | mongorestore                      | 10/7/2020 7:09 PM                        | Application             | 30,079 KB         |
| Installing PostgreSC | • mongos                          | 11/17/2022 4:10 PM                       | Application             | 30,124 KB         |
| Open pgadmin and     | i mongos.pdb                      | 11/17/2022 4:10 PM                       | VisualStudio.pdb.25e    | 318,156 KB        |
| This PC              |                                   |                                          |                         |                   |
| 늘 Desktop            |                                   | G                                        |                         |                   |
| B Documents          |                                   |                                          |                         |                   |
| 🔈 Downloads          |                                   |                                          |                         |                   |
| Music                |                                   |                                          |                         |                   |
| 💺 Pictures           |                                   |                                          |                         |                   |
| E Videos             |                                   |                                          |                         |                   |
| 🐛 Windows (C:)       |                                   |                                          |                         |                   |
| - New Volume (D:)    |                                   |                                          |                         |                   |

FIGURE: Backup MongoDB Database

*Note:* If you do not see the **mongodump** and **mongorestore** exe files, copy them from the MongoDB setup folder and paste here.

3. Right-click **mongodump** file and then click **Run as administrator**. The command prompt runs. You can see a **dumb** folder created as shown in the figure:

| File Home Share                                           | View Manage           |                              |                     |                      |            |
|-----------------------------------------------------------|-----------------------|------------------------------|---------------------|----------------------|------------|
| $\leftarrow \rightarrow$ $\checkmark$ $\uparrow$ ] > This | PC > Windows (C:) > 1 | Program Files > MongoDB > Se | erver > 5.0 > bin > |                      |            |
| 🛨 Quick access                                            | Name                  | ^ [                          | Date modified       | Туре                 | Size       |
|                                                           | 📕 dump                | 1                            | 2/6/2022 11:46 AM   | File folder          |            |
| Desktop A                                                 | installCompass        | 1                            | 1/17/2022 2:56 PM   | Windows PowerShell   | 2 KB       |
| Downloads                                                 | • mongo               | 1                            | 1/17/2022 3:18 PM   | Application          | 21,939 KB  |
| S Documents                                               | Mongod                | 1                            | 2/6/2022 11:44 AM   | CFG File             | 1 KB       |
| Pictures 🖈                                                | mongod                | 1                            | 1/17/2022 4:05 PM   | Application          | 47,052 KB  |
| editing application.p                                     | i mongod.pdb          | 1                            | 1/17/2022 4:06 PM   | VisualStudio.pdb.25e | 531,548 KB |
| Installing Document                                       | I mongodump           | 1                            | 0/7/2020 7:08 PM    | Application          | 29,655 KB  |
| Installing PostgreSC                                      | mongorestore          | 1                            | 0/7/2020 7:09 PM    | Application          | 30,079 KB  |
| Open poadmin and                                          | mongos                | 1                            | 1/17/2022 4:10 PM   | Application          | 30,124 KB  |
| This PC                                                   | 📄 mongos.pdb          | 1                            | 1/17/2022 4:10 PM   | VisualStudio.pdb.25e | 318,156 KB |
| E Desktop                                                 |                       | 6                            |                     |                      |            |
| B Documents                                               |                       |                              |                     |                      |            |
| bownloads                                                 |                       |                              |                     |                      |            |
| Music                                                     |                       |                              |                     |                      |            |
| 🗽 Pictures                                                |                       |                              |                     |                      |            |
| 🗮 Videos                                                  |                       |                              |                     |                      |            |
| E_ Windows (C:)                                           |                       |                              |                     |                      |            |

FIGURE: dump Folder Created

|                                                                                                    | Name                         | Date modified      | Туре        | Size |
|----------------------------------------------------------------------------------------------------|------------------------------|--------------------|-------------|------|
| uick access                                                                                                    | 3 admin                      | 12/6/2022 11:20 AM | File folder |      |
| Description of the second second seco | ELN .                        | 12/6/2022 11:35 AM | File folder |      |
| Documents #                                                                                                    | READ_ME_TO_RECOVER_YOUR_DATA | 12/6/2022 11:20 AM | File folder |      |
| ocuments x                                                                                                    |                              |                    |             |      |
| tures 🛪                                                                                                    |                              |                    |             |      |
| ting application.                                                                                                    |                              |                    |             |      |
| talling Document                                                                                                    |                              |                    |             |      |
| talling PostgreSC                                                                                                    |                              |                    |             |      |
|                                                                                                    |                              |                    |             |      |
| en pgadmin and                                                                                                    |                              |                    |             |      |
| en pgadmin and<br>PC                                                                                                    |                              |                    |             |      |
| en pgadmin and<br>PC<br>sktop                                                                                                    |                              |                    |             |      |
| pen pgadmin and<br>PC<br>isktop<br>ocuments                                                                                                    |                              |                    |             |      |
| en pgadmin and<br>PC<br>;ktop<br>cuments<br>wnloads                                                                                                    |                              |                    |             |      |
| pen pgadmin and<br>PC<br>sktop<br>pouments<br>pwnloads<br>usic                                                                                                    |                              |                    |             |      |
| pen pgadmin and<br>PC<br>sktop<br>icuments<br>iwnloads<br>isic<br>tures                                                                                                    |                              |                    |             |      |
| en pgadmin and<br>PC<br>sktop<br>cuments<br>wnloads<br>sic<br>sic<br>tures<br>eos                                                                                                    |                              |                    |             |      |
| pen pgadmin and<br>PC<br>sktop<br>xcuments<br>winloads<br>usic<br>tures<br>feos<br>ndows (C:)                                                                                                    |                              |                    |             |      |

4. Open the **dump** folder. The **dump** folder appears as shown in the figure:

FIGURE: dump Folder Showing List of Backup Databases

You can see list of database backup folders. Backup folders are created for each database in MongoDB.

5. Copy these database folders to your local storage.

Note: You will use these backup folders to restore databases.

#### 3.5.3 Restoring Database

To restore databases in MongoDB, you must copy the database backup folders to the **dumb** folder and then run **mongorestore** exe file.

To restore database in MongoDB, follow these steps:

1. Copy the database backup folders from your local storage.

*Note:* The database backup folders are folders that you received from others as backup or folders that you copied from the **dump** folder after running the **mongodumb** file when you have taken a backup.

2. Paste them to "This PC/Windows(C:)/Program Files/MongoDB/Server/5.0/bin/dump" folder as shown in the figure:

| Ouick access     |         | Name  | 0 | Date modified      | Туре        | Size |
|------------------|---------|-------|---|--------------------|-------------|------|
| Desktop          | *       | ELN_1 |   | 12/6/2022 11:35 AM | File folder |      |
| Bownloads        | #       |       |   |                    |             |      |
| Documents        | *       |       |   |                    |             |      |
| 🔄 Pictures       | *       |       | G |                    |             |      |
| editing applic   | ition.p |       |   |                    |             |      |
| 📕 Installing Doo | ument   |       |   |                    |             |      |
|                  |         |       |   |                    |             |      |
| 📕 Installing Doo | ument   |       |   |                    |             |      |

FIGURE: Restoring Database in MongoDB

3. Go to the "This PC/Windows(C:)/Program Files/MongoDB/Server/5.0/bin" folder.

Note: Before you paste the database backup folders, ensure the following:

- The dump folder must be empty.

- No database exists in MongoBD in the same name. If so, rename the folder.

4. Right-click **mongorestore** exe file and then click **Run as administrator**. The databases are restored in MongoDB with the folder names in the **dump** folder.

### 4 Annexure

#### 4.1 Installing MongoDB Compass Manually

When you install MongoDB, sometimes the MongoDB Compass may not be installed successfully. In such scenario, you must uninstall the MongoDB Compass instance from your computer and then install Compass manually. To do so, follow these steps:

#### 4.1.1 Downloading MongoDB Compass

To download MongoDB Compass, follow these steps:

Open Browser, in the title bar type
 "https://www.mongodb.com/try/download/compass" and then press ENTER. The
 screen appears as shown in the figure:

| MongoDB. Products Solutions Resource | s Company Pricing          | <b>Q</b> Sign In         |
|--------------------------------------|----------------------------|--------------------------|
| MongoDB Atlas                        | MongoDB instance.          | opt no connection to ano |
| MongoDB Enterprise<br>Advanced       | Learn more                 |                          |
| MongoDB Community<br>Edition         | Version<br>1.34.1 (Stable) | ~                        |
| Tools                                | Platform                   |                          |
| MongoDB Shell                        | Windows 64-bit (7+)        | ~                        |
| MongoDB Compass                      | Paokage                    |                          |
| Atlas CLI                            | exe                        | <u> </u>                 |
| Atlas Kubernetes                     |                            |                          |
| Operator                             | Download 🕁                 | More Options •••         |
| MongoDB CLI for Cloud                |                            |                          |

FIGURE: Downloading MongoDB Compass

2. Click **Download**. The exe file is downloaded to the local storage.

#### 4.1.2 Installing MongoDB Compass

To install mongoDB Compass, follow these steps:

1. Right-click the mongodb-compass-1.34.1-win-x64.exe file and then click Run as administrator.

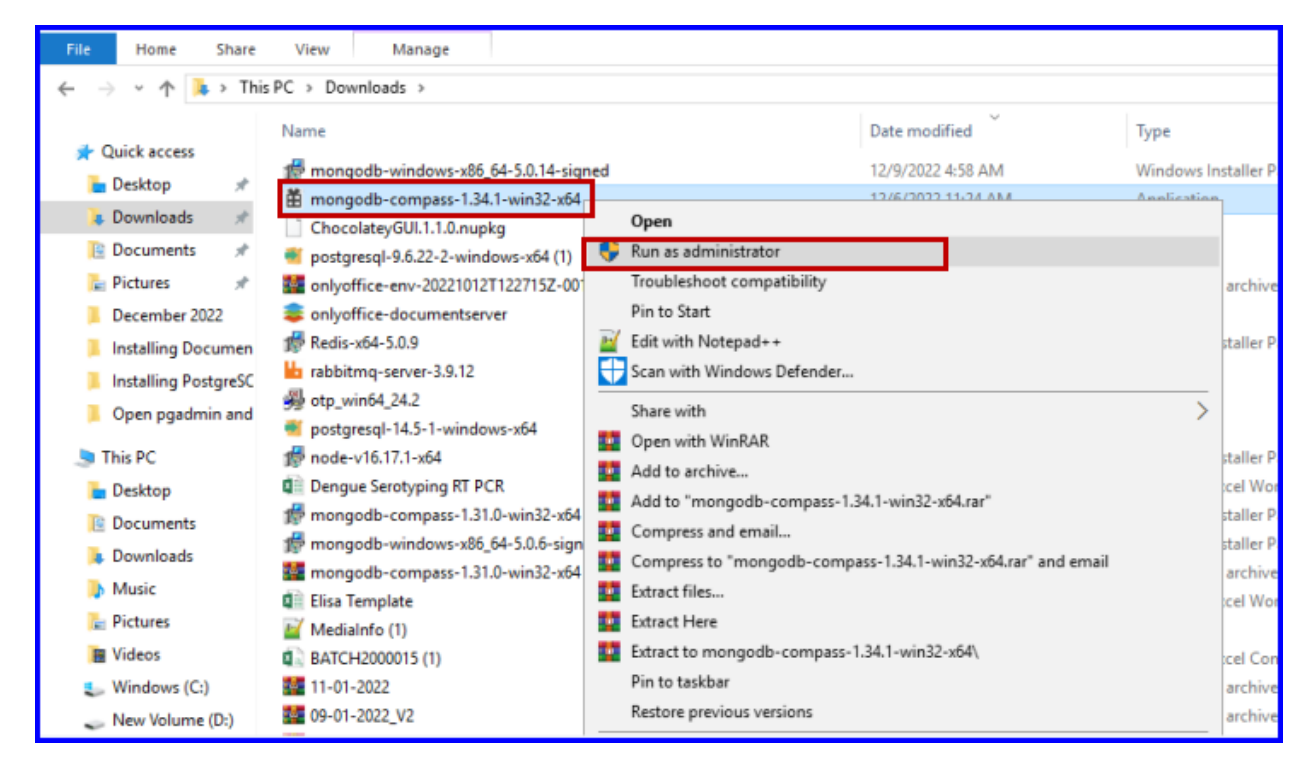

FIGURE: Installing MongoDB Compass 1

The appears as shown in the figure:

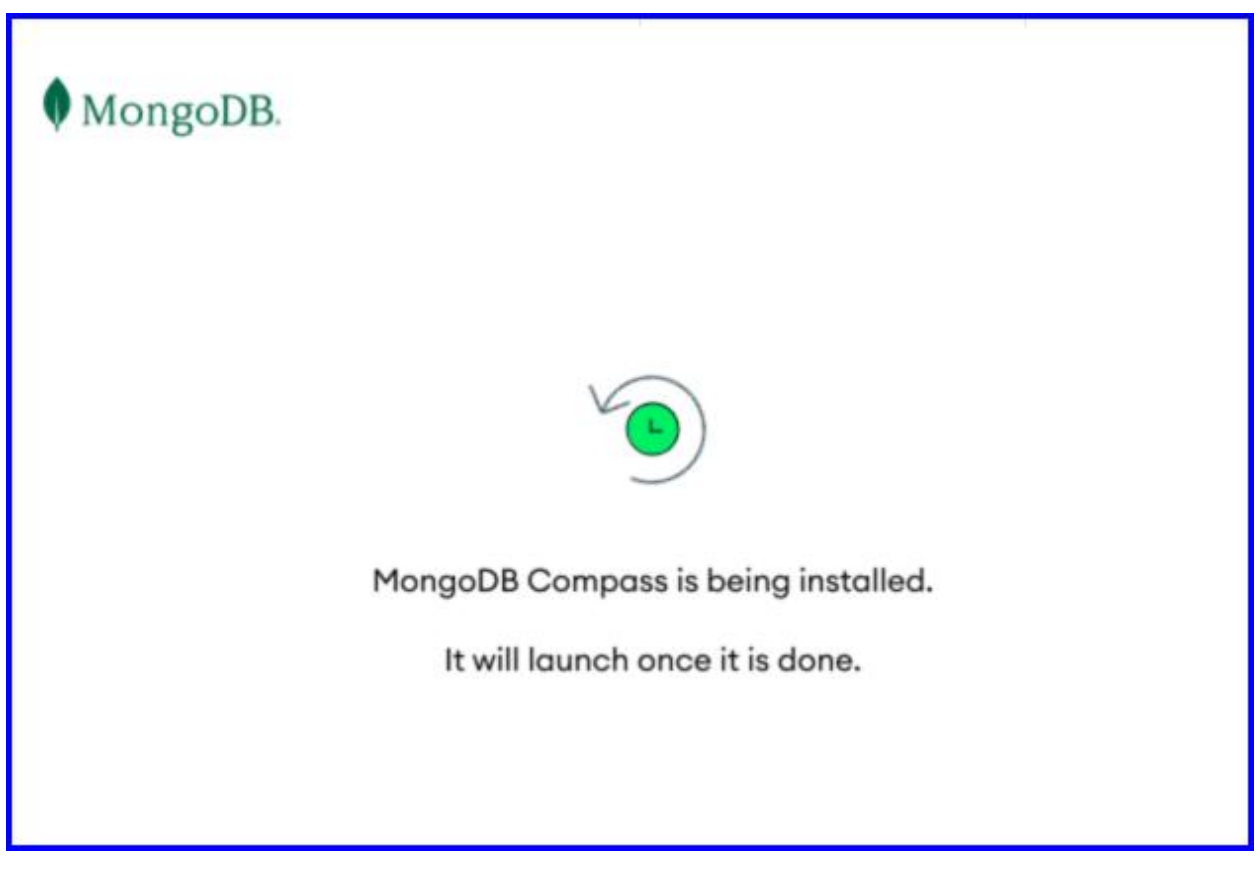

FIGURE: Installing MongoDB Compass 2

2. Once the MongoDB Compass is successfully installed, the **MongoDB Compass** screen appears as shown in the figure:

| Mo  Connect | ngoDB Compass<br>t View Help                                                         |                                                                                                    |                          | - | × |
|-------------|--------------------------------------------------------------------------------------|----------------------------------------------------------------------------------------------------|--------------------------|---|---|
| Cor         | New connection +                                                                     | New Connection                                                                                                    | (c)<br>FAVORITE          |   |   |
| \$<br>©     | Saved connections<br>Recents                                                         | URI 0<br>mongodb://localhost:27017                                                                                          | Edit Connection String 🗨 |   |   |
| 6           | localhost:27017<br>Dec 6, 2022, 11:44 AM<br>localhost:27017<br>Dec 6, 2022, 11:20 AM | > Advanced Connection Options                                                                                               |                          |   |   |
| e           | localhost:27017<br>Aug 9, 2022, 3:36 PM<br>localhost:27017                           | Save                                                                                                    | Save & Connect           |   |   |
| e           | Aug 9, 2022, 3:33 PM<br>localhost:27017<br>Apr 6, 2022, 6:57 AM<br>localhost:27017   | New to Compass and don't have a cluster?                                                                                    |                          |   |   |
| e           | Apr 5, 2022, 1:544 AM<br>localhast:27017<br>Apr 4, 2022, 1:31 PM<br>localhast:27017  | If you don't already have a cluster, you can<br>create one for free using MongoDB Atlas <sup>®</sup><br>CREATE FREE CLUSTER |                          |   |   |
|             | apr 4, zuzz, izza PM<br>localhost:27017                                              |                                                                                                    |                          |   |   |

FIGURE: MongoDB Compass Screen

3. In the **URI** field, the default localhost and Port appears. Click **Connect** to connect MongoDB. The screen appears as shown in the figure:

| MongoDB Compass - localhost:27017     Connect View Help |            |           |             |                                                                        |
|---------------------------------------------------------|------------|-----------|-------------|------------------------------------------------------------------------|
| ocalhost:27017                                          | My Queries | Databases | Performance |                                                                        |
| <ul> <li>My Queries</li> <li>Databases</li> </ul>       |            |           |             |                                                                        |
| Search                                                  |            |           |             | { 🏚                                                                    |
| <ul> <li>admin</li> <li>config</li> </ul>               |            |           |             | No saved queries yet.                                                  |
| ► 🛢 local                                               |            |           |             | Start saving your aggregations and find queries, you'll see them here. |
|                                                         |            |           |             | Not sure where to start? Visit our Docs $\rightarrow$                  |
|                                                         |            |           |             |                                                                        |
|                                                         |            |           |             |                                                                        |

FIGURE: MongoDB Compass Screen - Database Connected

#### 4.2 Uninstalling MongoDB

Before you uninstall MongoDB, ensure that you have taken a backup. To know more about how to backup MongoDB, <u>click here</u>.

To uninstall MongoDB, follow these steps:

1. Go to Control Pane I> Programs > Programs and Features as shown in the figure:

| ł > Programs > Programs and Features                              |                                                                                                    |                                                                                                    |                                                                                                    |                                                                                                    |                                                                                                    | 1.0.0                                                                                                    |                                                                                                    |
|-------------------------------------------------------------------|----------------------------------------------------------------------------------------------------|----------------------------------------------------------------------------------------------------|----------------------------------------------------------------------------------------------------|----------------------------------------------------------------------------------------------------|----------------------------------------------------------------------------------------------------|----------------------------------------------------------------------------------------------------|----------------------------------------------------------------------------------------------------|
|                                                                   |                                                                                                    |                                                                                                    |                                                                                                    |                                                                                                    | ~ O                                                                                                    | Search P                                                                                                    | 10. P                                                                                                    |
|                                                                   |                                                                                                    |                                                                                                    |                                                                                                    |                                                                                                    |                                                                                                    |                                                                                                    |                                                                                                    |
| Uninstall or change a program                                     |                                                                                                    |                                                                                                    |                                                                                                    |                                                                                                    |                                                                                                    |                                                                                                    |                                                                                                    |
| To uninstall a program, select it from the list and then click Un | install, Change, or Repair.                                                                                                    |                                                                                                    |                                                                                                    |                                                                                                    |                                                                                                    |                                                                                                    |                                                                                                    |
|                                                                   |                                                                                                    |                                                                                                    |                                                                                                    |                                                                                                    |                                                                                                    |                                                                                                    |                                                                                                    |
| Organize * Uninstall Change Repair                                |                                                                                                    |                                                                                                    |                                                                                                    |                                                                                                    |                                                                                                    | 目。                                                                                                    | . 0                                                                                                    |
| lame                                                              | Publisher                                                                                                    | Installed On                                                                                                    | Size                                                                                                    | Version                                                                                                    |                                                                                                    |                                                                                                    |                                                                                                    |
| Microsoft SQL Server 2017 T-SQL Language Service                  | Microsoft Corporation                                                                                                    | 9/1/2020                                                                                                    | 15.8 MB                                                                                                    | 14.0.1000.169                                                                                                    |                                                                                                    |                                                                                                    |                                                                                                    |
| Microsoft SQL Server 2019 (64-bit)                                | Microsoft Corporation                                                                                                    | 6/13/2022                                                                                                    |                                                                                                    |                                                                                                    |                                                                                                    |                                                                                                    |                                                                                                    |
| Microsoft SQL Server 2019 LocalDB                                 | Microsoft Corporation                                                                                                    | 6/13/2022                                                                                                    | 516 MB                                                                                                    | 15.0.2000.5                                                                                                    |                                                                                                    |                                                                                                    |                                                                                                    |
| Microsoft SQL Server 2019 Setup (English)                         | Microsoft Corporation                                                                                                    | 6/13/2022                                                                                                    | 368 MB                                                                                                    | 15.0.4013.40                                                                                                    |                                                                                                    |                                                                                                    |                                                                                                    |
| Microsoft SQL Server 2019 T-SQL Language Service                  | Microsoft Corporation                                                                                                    | 6/13/2022                                                                                                    | 18.1 MB                                                                                                    | 15.0.2000.5                                                                                                    |                                                                                                    |                                                                                                    |                                                                                                    |
| Microsoft SQL Server Management Studio - 18.6                     | Microsoft Corporation                                                                                                    | 6/13/2022                                                                                                    | 1.96 GB                                                                                                    | 15,0.18338.0                                                                                                    |                                                                                                    |                                                                                                    |                                                                                                    |
| Microsoft Visual C++ 2013 Redistributable (x64) - 12.0.40664      | Microsoft Corporation                                                                                                    | 11/11/2022                                                                                                    | 20.5 MB                                                                                                    | 12.0.40664.0                                                                                                    |                                                                                                    |                                                                                                    |                                                                                                    |
| Microsoft Visual C++ 2015-2022 Redistributable (x64) - 14.32      | Microsoft Corporation                                                                                                    | 11/8/2022                                                                                                    | 20.1 MB                                                                                                    | 14.32.31332.0                                                                                                    |                                                                                                    |                                                                                                    |                                                                                                    |
| Microsoft Visual C++ 2015-2022 Redistributable (x86) - 14.32      | Microsoft Corporation                                                                                                    | 11/8/2022                                                                                                    | 17.6 MB                                                                                                    | 14.32.31332.0                                                                                                    |                                                                                                    |                                                                                                    |                                                                                                    |
| GMicrosoft Visual Studio Installer                                | Microsoft Corporation                                                                                                    | 10/14/2022                                                                                                    |                                                                                                    | 2.11.69.53063                                                                                                    |                                                                                                    |                                                                                                    |                                                                                                    |
| Microsoft VSS Writer for SQL Server 2019                          | Microsoft Corporation                                                                                                    | 6/13/2022                                                                                                    | 3.56 MB                                                                                                    | 15.0.2000.5                                                                                                    |                                                                                                    |                                                                                                    |                                                                                                    |
| MongoDB 5.0.6 2008R2Plus SSL (64 bit)                             | MongoD8 Inc.                                                                                                    | 4/4/2022                                                                                                    | 1.71 GB                                                                                                    | 5.0.6                                                                                                    |                                                                                                    |                                                                                                    |                                                                                                    |
| MongoDB C( gpass                                                  | MongoDB Inc                                                                                                    | 4/4/2022                                                                                                    | 564 MB                                                                                                    | 1.31.0.0                                                                                                    |                                                                                                    |                                                                                                    |                                                                                                    |
| MySQL Connector/ODBC 8.0                                          | Oracle Corporation                                                                                                    | 9/9/2020                                                                                                    | 69.2 MB                                                                                                    | 8.0.18                                                                                                    |                                                                                                    |                                                                                                    |                                                                                                    |
| MySQL Installer - Community                                       | Oracle Corporation                                                                                                    | 9/9/2020                                                                                                    | 851 M8                                                                                                    | 1.4.31.0                                                                                                    |                                                                                                    |                                                                                                    |                                                                                                    |
| MySQL Server 8.0                                                  | Oracle Corporation                                                                                                    | 9/9/2020                                                                                                    | 1.06 GB                                                                                                    | 8.0.18                                                                                                    |                                                                                                    |                                                                                                    |                                                                                                    |
| 🕽 Nodejs                                                          | Node is Foundation                                                                                                    | 11/8/2022                                                                                                    | 83.2 MB                                                                                                    | 14.17.1                                                                                                    |                                                                                                    |                                                                                                    |                                                                                                    |
| 🞽 Notepad++ (32-bit x86)                                          | Notepad++ Team                                                                                                    | 11/8/2022                                                                                                    | 20.4 MB                                                                                                    | 8.4.6                                                                                                    |                                                                                                    |                                                                                                    |                                                                                                    |
| CONLYOFFICE DocumentServer 6.3.0                                  | Ascensio System SIA                                                                                                    | 11/14/2022                                                                                                    | 1.03 GB                                                                                                    | 6.3.0.111                                                                                                    |                                                                                                    |                                                                                                    |                                                                                                    |
| pgAdmin 4 version 6.14                                            | The pgAdmin Development Team                                                                                                    | 11/13/2022                                                                                                    | 615 MB                                                                                                    | 6.14                                                                                                    |                                                                                                    |                                                                                                    |                                                                                                    |
| PostgreSQL 9.6                                                    | PostgreSQL Global Development Gro                                                                                                    | 11/13/2022                                                                                                    | 614 MB                                                                                                    | 9.6                                                                                                    |                                                                                                    |                                                                                                    |                                                                                                    |
| EnsalOD8C x64                                                     | PostoreSOL Global Development Gro                                                                                                    | 9/9/2020                                                                                                    | 14.7 MP                                                                                                    | 09.05.0400                                                                                                    |                                                                                                    |                                                                                                    |                                                                                                    |
|                                                                   | Organize + Uninstall Change Repair  ame  Microsoft SQL Server 2017 T-SQL Language Service  Microsoft SQL Server 2019 (64-bit)  Microsoft SQL Server 2019 (64-bit)  Microsoft SQL Server 2019 Setup (English)  Microsoft SQL Server 2019 Setup (English)  Microsoft SQL Server 2019 Setup (English)  Microsoft SQL Server 2019 Setup (English)  Microsoft Voual C++ 2013 Redistributable (x64) - 12.0.40664  Microsoft Voual C++ 2013 Redistributable (x64) - 14.32  Microsoft Visual C++ 2013 Redistributable (x64) - 14.32  Microsoft Visual C++ 2015 2022 Redistributable (x64) - 14.32  Microsoft Visual C++ 2015 2022 Redistributable (x66) - 14.32  Microsoft Visual C++ 2015 2022 Redistributable (x66) - 14.32  Microsoft Visual C++ 2015 Setup SSL (64 bit)  Microsoft Visual Studio Installer  Microsoft Visual Studio Installer  Microsoft Visual Studio Installer  Microsoft Visual C++ 2015 Setup SSL (64 bit)  MongoDB S0.6 2008R2Plus SSL (64 bit)  MySQL Installer - Community  MySQL Server 8.0  Node ja  Notepa4+ (32-bit x86)  ONIVOFFICE DocumentSever 6.3.0  pgAdmin 4 version 6.14  PostgreSQL 8.6  Microsoft Corporati Product versior: 17.5.1.1 | Durinstali a program, select it show the list and then cloc uninstal. Change, or kepar.         Organize + Uninstall Change Repair         ame       Publisher         Microsoft SQL Server 2019 (54-bit)       Microsoft Corporation         Microsoft SQL Server 2019 (54-bit)       Microsoft Corporation         Microsoft SQL Server 2019 (54-bit)       Microsoft Corporation         Microsoft SQL Server 2019 (54-bit)       Microsoft Corporation         Microsoft SQL Server 2019 Setup (English)       Microsoft Corporation         Microsoft SQL Server 2019 Setup (English)       Microsoft Corporation         Microsoft Visual C++ 2013 Redistributable (x61) - 12.0.40664       Microsoft Corporation         Microsoft Visual C++ 2013 Redistributable (x61) - 12.0.40664       Microsoft Corporation         Microsoft Visual C++ 2013 Redistributable (x61) - 14.32       Microsoft Corporation         Microsoft Visual C++ 2013 Redistributable (x61) - 14.32       Microsoft Corporation         Microsoft Visual C++ 2013 Redistributable (x61) - 14.32       Microsoft Corporation         Microsoft Visual C++ 2013 Redistributable (x61) - 14.32       Microsoft Corporation         Microsoft Visual Studio Installer       Microsoft Corporation         Microsoft Visual Studio Installer       Microsoft Corporation         Microsoft Corporation       Cosade Corporation         Microsoft Corporation | Driganize + Uninstall Change Repair         ame       Publisher       Installed On         Microsoft SQL Server 2017 T-SQL Language Service       Microsoft Corporation       9/1/2020         Microsoft SQL Server 2019 (Sd-bit)       Microsoft Corporation       6/13/2022         Microsoft SQL Server 2019 (Sd-bit)       Microsoft Corporation       6/13/2022         Microsoft SQL Server 2019 (Sd-bit)       Microsoft Corporation       6/13/2022         Microsoft SQL Server 2019 Setup (English)       Microsoft Corporation       6/13/2022         Microsoft SQL Server 2019 Setup (English)       Microsoft Corporation       6/13/2022         Microsoft SQL Server 2019 Zetup (English)       Microsoft Corporation       6/13/2022         Microsoft SQL Server 2019 Zetup (English)       Microsoft Corporation       6/13/2022         Microsoft Visual C++ 2013 Redistributable (x61) + 12.0.40664       Microsoft Corporation       11/8/2022         Microsoft Visual C++ 2015-2022 Redistributable (x64) + 14.32       Microsoft Corporation       11/8/2022         Microsoft SQL Server 2019       Microsoft Corporation       11/8/2022         Microsoft SQL Secver 2019       Microsoft Corporation       10/14/2022         Microsoft SQL Sold Sold 2008/R2Ns SSL (64 bit)       MongoDB Inc.       4/4/2022         MongoDB Sold Croporation       9/9/2020       Oracle | Driganitize + Uninstall       Change       Repair         ame       Publisher       Installed On       Size         Microsoft SQL Server 2017 T-SQL Language Service       Microsoft Corporation       9/1/2020       15.8 MB         Microsoft SQL Server 2019 (64-bit)       Microsoft Corporation       6/13/2022       368 MB         Microsoft SQL Server 2019 (54-bit)       Microsoft Corporation       6/13/2022       368 MB         Microsoft SQL Server 2019 (54-bit)       Microsoft Corporation       6/13/2022       368 MB         Microsoft SQL Server 2019 Setup (English)       Microsoft Corporation       6/13/2022       368 MB         Microsoft SQL Server 2019 Setup (English)       Microsoft Corporation       6/13/2022       368 MB         Microsoft SQL Server 2019 Setup (English)       Microsoft Corporation       6/13/2022       136 GB         Microsoft Visual C+ 2013 Redistributable (x64) - 12.0.40664       Microsoft Corporation       11/8/2022       12.6 MB         Microsoft Visual C+ 2015-2022 Redistributable (x64) - 14.32.       Microsoft Corporation       11/8/2022       12.6 MB         Microsoft Visual C+ 2015-2022 Redistributable (x64) - 14.32.       Microsoft Corporation       11/8/2022       1.76 MB         Microsoft Visual Studio Installer       Microsoft Corporation       10/14/2022       1.71 GB         Mic | Drighting - Uninstall a program, select it show the list and then cloc uninstal. Charge, or kepar.         Organize + Uninstall Change Repair         ame       Publisher       Inistalled On       Size       Version         Microsoft SQL Server 2019 (S4-bit)       Microsoft Corporation       9/1/2020       15.8 MB       14.0.1000.169         Microsoft SQL Server 2019 (S4-bit)       Microsoft Corporation       6/13/2022       368 MB       15.0.2000.5         Microsoft SQL Server 2019 LocaDB       Microsoft Corporation       6/13/2022       368 MB       15.0.2000.5         Microsoft SQL Server 2019 Setup (English)       Microsoft Corporation       6/13/2022       368 MB       15.0.2000.5         Microsoft SQL Server 2019 Setup (English)       Microsoft Corporation       6/13/2022       18.1 MB       15.0.2000.5         Microsoft Visual C++ 2013 Redistributable (x61) - 12.0.40664       Microsoft Corporation       11/1/1/2022       20.5 MB       12.0.40664.0         Microsoft Visual C++ 2013 Redistributable (x64) - 14.32       Microsoft Corporation       11/8/2022       10.1 MB       14.3.2.31332.0         Microsoft Visual C++ 2013 Redistributable (x64) - 14.32       Microsoft Corporation       11/18/2022       11.6 MB       14.3.31332.0         Microsoft Visual C++ 2013 Redistributable (x64) - 14.32       Microsoft Corporation       10/14/2022       1 | Drighting a program, select it show the list and then cloc uninstat. Change, or kepar.         Organize + Uninstall Change Repair         ame       Publisher       Installed On       Size       Version         Microsoft SQL Server 2019 (54-bit)       Microsoft Corporation       9/1/2020       15.8 MB       14.0.1000.169         Microsoft SQL Server 2019 (sol-bit)       Microsoft Corporation       6/13/2022       366 MB       15.0.2000.5         Microsoft SQL Server 2019 (sol-bit)       Microsoft Corporation       6/13/2022       366 MB       15.0.2000.5         Microsoft SQL Server 2019 Setup (English)       Microsoft Corporation       6/13/2022       18.1 MB       15.0.2000.5         Microsoft SQL Server 2019 Setup (English)       Microsoft Corporation       6/13/2022       18.1 MB       15.0.2000.5         Microsoft Visual C++ 2013 Redistributable (x64) - 12.0.40664       Microsoft Corporation       11/1/1/2022       20.5 MB       12.0.40664.0         Microsoft Visual C++ 2013 Redistributable (x64) - 14.32       Microsoft Corporation       11/1/2022       17.6 MB       14.3.2.31332.0         Microsoft Visual C++ 2015-2022 Redistributable (x66) - 14.32       Microsoft Corporation       11/14/2022       2.1.1 MB       13.0.0         Microsoft Visual C++ 2015-2022 Redistributable (x66) - 14.32       Microsoft Corporation       19/9/2020       1.0.6 | Drighting a program, select it show the list and then cloc function, Charge, or Nepar.         Organize + Uninstall Change Repair         arme       Publisher       Installed On       Size       Version         Microsoft SQL Server 2019 (S4-bit)       Microsoft Corporation       9/1/2020       15.8 MB       14.0.1000.169         Microsoft SQL Server 2019 (S4-bit)       Microsoft Corporation       6/13/2022       516 MB       15.0.2000.5         Microsoft SQL Server 2019 (S4-bit)       Microsoft Corporation       6/13/2022       368 MB       15.0.2000.5         Microsoft SQL Server 2019 Setup (English)       Microsoft Corporation       6/13/2022       18.4 MB       15.0.2000.5         Microsoft SQL Server 2019 Setup (English)       Microsoft Corporation       6/13/2022       18.4 MB       15.0.2000.5         Microsoft Visual C++ 2013 Redistributable (x64) - 12.0.40664       Microsoft Corporation       11/1/1/2022       20.5 MB       12.0.40664.0         Microsoft Visual C++ 2013 Redistributable (x66) - 14.32       Microsoft Corporation       11/1/4/2022       17.1 GB       5.0.6         Microsoft Visual C++ 2015-2022 Redistributable (x66) - 14.32       Microsoft Corporation       10/14/2022       1.71 GB       5.0.6         Microsoft Visual C++ 2015-2022 Redistributable (x66) - 14.32       Microsoft Corporation       9/9/2020       1.06 GB |

FIGURE: Uninstalling MongoDB

- 2. Uninstall MongoDB Compass.
- 3. Then uninstall MongoDB.
- 4. Go to the "*This PC/Windows(C:)/Program Files*" folder. And delete the MongoDB folder manually.
- 5. Delete the MongoDB Compass shortcut from the Desktop.